# Οργανισμός Προνοιακών Επιδομάτων & Κοινωνικής Αλληλεγγύης

# Διεύθυνση Αγροτικής Εστίας

Οδηγίες για την Διαδικτυακή Εφαρμογή του ΟΠΕΚΑ σχετικά με το Πρόγραμμα της Αγροτικής Εστίας παροχής χρηματικών βοηθημάτων σε τρίτεκνες και πολύτεκνες μητέρες

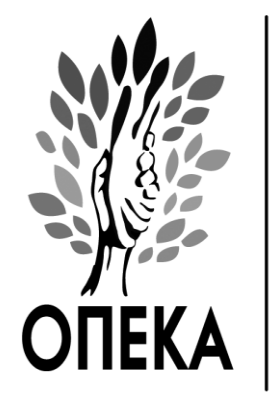

ΟΡΓΑΝΙΣΜΟΣ ΠΡΟΝΟΙΑΚΩΝ ΕΠΙΔΟΜΑΤΩΝ& ΚΟΙΝΩΝΙΚΗΣ ΑΛΛΗΛΕΓΓΥΗΣ

AOHNA 2021

ΠΛΗΡΟΦΟΡΙΕΣ

Tηλ. 210-6241888 Email : <u>agrotikiestia@opeka.gr</u>

# Α. ΓΕΝΙΚΕΣ ΠΛΗΡΟΦΟΡΙΕΣ ΓΙΑ ΤΟ ΠΡΟΓΡΑΜΜΑ

Η Αγροτική Εστία του ΟΠΕΚΑ υλοποιεί πρόγραμμα παροχής χρηματικών βοηθημάτων σε τρίτεκνες και πολύτεκνες μητέρες για το έτος 2021.

Το πρόγραμμα περιλαμβάνει **την καταβολή σε:** 

- Τέσσερις χιλιάδες (4.000) τρίτεκνες μητέρες, χρηματικού βοηθήματος συνολικού ύψους επτακοσίων (700€) σε κάθε μία.
- Χίλιες (1.000) πολύτεκνες μητέρες, χρηματικού βοηθήματος συνολικού ύψους χιλίων ευρώ (1.000€) σε κάθε μία.

Δικαίωμα συμμετοχής στο πρόγραμμα παροχής χρηματικών βοηθημάτων σε τρίτεκνες και πολύτεκνες μητέρες έχουν:

- Οι τρίτεκνες και οι πολύτεκνες μητέρες συνταξιούχοι ή ασφαλισμένες του ΕΦΚΑ (ΟΓΑ) οι οποίες είναι ασφαλιστικά ενήμερες κατά την 31η Δεκεμβρίου του προηγούμενου έτους (2020) της υποβολής της αίτησης συμμετοχής.
- οι υπάλληλοι ή/και συνταξιούχοι πρώην υπάλληλοι του ΟΠΕΚΑ, με την προϋπόθεση ότι καταβάλουν τις προβλεπόμενες εισφορές,
- οι υπάλληλοι του ΕΦΚΑ, που μεταφέρθηκαν από τον ΟΓΑ και ήταν εγγεγραμμένοι στο Μητρώο Δικαιούχων του ΛΑΕ, με την προϋπόθεση ότι καταβάλουν τις προβλεπόμενες εισφορές και παραμένουν υπάλληλοι του ΕΦΚΑ

Οι μητέρες πρέπει, να έχουν οι μεν τρίτεκνες 3 τέκνα, οι δε πολύτεκνες τουλάχιστον 4 τέκνα, τα οποία να είναι άγαμα, ηλικίας μέχρι 18 ετών ή μέχρι 24 ετών, εφόσον είναι άνεργα ή σπουδάζουν στην Ελλάδα στην ανώτατη ή ανώτερη εκπαίδευση ή σε ινστιτούτα επαγγελματικής κατάρτισης (ΙΕΚ) ή να είναι ανίκανα για εργασία σε ποσοστό 67% και άνω, ανεξαρτήτου ηλικίας. Ως ημερομηνία συμπλήρωσης του 18<sup>ου</sup> ή 24<sup>ου</sup> έτους ηλικίας, θεωρείται η 31<sup>n</sup> Δεκεμβρίου του έτους 2021, ανεξάρτητα από τον μήνα γέννησης.

# Τα ανωτέρω πρόσωπα πρέπει να έχουν ενεργή ασφαλιστική ικανότητα, τα δε τέκνα δικαίωμα περίθαλψης απορρέον από τον δικαιούχο του ΛΑΕ/ΟΠΕΚΑ.

Ως ημερομηνία συμπλήρωσης του 18°<sup>υ</sup> ή του 24°<sup>υ</sup> έτους ηλικίας θεωρείται η 31<sup>η</sup> Δεκεμβρίου του έτους 2021, ανεξάρτητα από το μήνα γέννησης.

Στους δικαιούχους δεν περιλαμβάνονται τρίτεκνες και πολύτεκνες μητέρες με παιδιά, τα οποία έχουν συμπληρώσει το 18° έτος της ηλικίας τους και

- εξακολουθούν να σπουδάζουν στην Δευτεροβάθμια Εκπαίδευση (π.χ. ΕΠΑΛ, ΤΕΕ κ.λπ.) ή
- φοιτούν σε Δημόσια ή Ιδιωτικά Εκπαιδευτικά Ιδρύματα του εξωτερικού ή
- <u>υπηρετούν την στρατιωτική τους θητεία</u>

Επισημαίνεται ότι, εάν από τον έλεγχο των δικαιολογητικών της αίτησης μιας πολύτεκνης μητέρας, δεν φέρονται τουλάχιστον τέσσερα (4) τέκνα να πληρούν τις προϋποθέσεις του προγράμματος, η αίτηση αυτή δεν θα απορρίπτεται, αλλά θα εξετάζεται ως αίτηση τρίτεκνης μητέρας. Στην περίπτωση που δεν πληροί τις προϋποθέσεις ούτε ως τρίτεκνη μητέρα, θα απορρίπτεται οριστικά.

#### Α.1. ΔΙΑΔΙΚΑΣΙΑ ΣΥΜΜΕΤΟΧΗΣ ΣΤΟ ΠΡΟΓΡΑΜΜΑ

Για τη συμμετοχή στο εν λόγω πρόγραμμα απαιτείται η υποβολή **ηλεκτρονικής** αίτησης στα ΚΕΠ από 24/05/2021 μέχρι και 15/06/2021.

Για τη συμπλήρωση της ηλεκτρονικής αίτησης θα πρέπει η δικαιούχος να έχει μαζί της:

**α)** Οποιοδήποτε έγγραφο από το οποίο να προκύπτει ο Αριθμός Μητρώου Κοινωνικής Ασφάλισης (**AMKA**) της, καθώς και των προστατευομένων μελών της (π.χ. βεβαίωση ΑΜΚΑ κ.λπ.) ή οποιοδήποτε έγγραφο από το οποίο να προκύπτει ο **Αριθμός Μητρώου (Α.Μ.) ΕΦΚΑ (ΟΓΑ)** (π.χ. ενημερωτικό σημείωμα συντάξεων ή απόκομμα καταβολής εισφορών κ.λπ.).

β) Δελτίο Αστυνομικής Ταυτότητας.

Σημειώνεται ότι σε περίπτωση που το δικαίωμα περίθαλψης των τέκνων δεν προέρχεται από την ασφαλισμένη ή συνταξιούχο στον ΕΦΚΑ (ΟΓΑ) μητέρα, αλλά από τον ασφαλισμένο ή συνταξιούχο στον ΕΦΚΑ (ΟΓΑ) πατέρα/σύζυγο, θα πρέπει απαραίτητα να προσκομισθεί και το ατομικό βιβλιάριο του πατέρα/συζύγου.

### Α.2. ΔΙΚΑΙΟΛΟΓΗΤΙΚΑ

Τα δικαιολογητικά που πρέπει **να συνοδεύουν την αίτηση για συμμετοχή** στο πρόγραμμα και θα αποστέλλονται στον ΟΠΕΚΑ είναι:

**α) Πιστοποιητικό Οικογενειακής Κατάστασης** από το οποίο να προκύπτει ο αριθμός των τέκνων της τρίτεκνης ή πολύτεκνης μητέρας.

**β) Διαζευκτήριο ή συμφωνητικό** (αφορά διαζευγμένες ή εν διαστάσει μητέρες) από το οποίο να προκύπτει ποιός γονέας έχει την επιμέλεια του/των παιδιού/ων.

**γ)** Για τα παιδιά άνω των 18 και μέχρι 24 ετών εφόσον είναι άνεργα, **Βεβαίωση Ανεργίας του ΟΑΕΔ** (ότι είναι εγγεγραμμένοι ως άνεργοι κατά την υποβολή της αίτησης).

**δ)** Για τα παιδιά άνω των 18 ετών που σπουδάζουν σε ΙΕΚ της ημεδαπής και δεν εκδίδεται κάρτα φοίτησης («πάσο»), **Βεβαίωση Σπουδών.** 

ε) Φωτοαντίγραφο της Ακαδημαϊκής Ταυτότητας ("πάσο") από το οποίο προκύπτει ο αριθμός ακαδημαϊκής ταυτότητας του φοιτητή (αφορά τέκνα άνω των 18 και μέχρι 24 ετών που σπουδάζουν σε ΑΕΙ ή ΤΕΙ).

**στ) Φωτοαντίγραφο βιβλιαρίου τράπεζας** από το οποίο να προκύπτει ο IBAN του τραπεζικού λογαριασμού της τρίτεκνης ή πολύτεκνης μητέρας, ανεξαρτήτως αν η τρίτεκνη ή η πολύτεκνη μητέρα είναι αποκλειστικός δικαιούχος ή συνδικαιούχος του λογαριασμού.

**ζ)** Σε περίπτωση που <u>τρίτο πρόσωπο</u> προσέλθει για την υποβολή αίτησης συμμετοχής, πρέπει απαραίτητα να προσκομίσει όλα τα δικαιολογητικά που αναφέρονται ανωτέρω, καθώς και <u>νόμιμη εξουσιοδότηση</u> της αιτούσας. **Τρίτο πρόσωπο θεωρείται και ο σύζυγος.** 

# Α.3. ΥΠΟΒΟΛΗ ΑΙΤΗΣΗΣ ΚΑΙ ΑΠΟΣΤΟΛΗ ΔΙΚΑΙΟΛΟΓΗΤΙΚΩΝ

Πριν την οριστική υποβολή της ηλεκτρονικής αίτησης θα εμφανίζονται τα πλήρη στοιχεία της αιτούσας, τα οποία θα ελέγχονται από τον υπάλληλο του ΚΕΠ, βάσει των προσκομισθέντων δικαιολογητικών. Έπειτα, θα υποβάλλεται οριστικά η αίτηση και θα εκτυπώνεται ένα αντίγραφο για τη δικαιούχο τρίτεκνη ή πολύτεκνη μητέρα, η οποία, πρέπει, αφού ελέγξει τα καταχωρηθέντα στοιχεία, να υπογράψει την αίτηση.

Στη συνέχεια τα ΚΕΠ θα αποστέλλουν ταχυδρομικά και μόνο την αίτηση και τα απαιτούμενα δικαιολογητικά στη Δ/νση Αγροτικής Εστίας του ΟΠΕΚΑ (Πατησίων 30 - ΤΚ 10170 Αθήνα).

Για οποιαδήποτε διευκρίνιση επί της διαδικασίας υλοποίησης του προγράμματος μπορείτε να απευθύνεστε στο τηλέφωνο 210-6241888

#### **Β. ΟΔΗΓΙΕΣ ΓΙΑ ΤΗΝ ΕΦΑΡΜΟΓΗ**

#### Β.1. Είσοδος στην Υπηρεσία

Η πρόσβαση στην εφαρμογή γίνεται μέσω του συστήματος «Ερμής». Η αρχική σελίδα που εμφανίζεται στον χρήστη είναι η ακόλουθη:

### Β.2. Εύρεση Α.Μ. ΕΦΚΑ (ΟΓΑ) ή του ΑΜΚΑ

|                                                                                      |                                                    | • Επιστροφή στον Ερμή |
|--------------------------------------------------------------------------------------|----------------------------------------------------|-----------------------|
| Πρόγραμμα Παροχής Χρημα                                                              | κών Βοηθημάτων σε Τρίτεκνες και Πολύτεκνες Μητέρες |                       |
| Παρακαλούμε πληκτρολογήστε τον Α.Μ. ΕΦΚΑ (ΟΓΑ) της ενδ<br>Α.Μ. ΕΦΚΑ (ΟΓΑ)<br>Μητέρας | ιφερόμενης<br>ή ΑΜΚΑ Μητέρας<br>Αναζήτηση          |                       |

Με την εισαγωγή του Α.Μ. ΕΦΚΑ (ΟΓΑ) ή του ΑΜΚΑ της άμεσα ασφαλισμένης ή συνταξιούχου, το σύστημα αναζητεί και εμφανίζει τα στοιχεία της αιτούσας. Ο υπάλληλος του ΚΕΠ θα πρέπει να αναζητήσει τον Α.Μ. ΕΦΚΑ (ΟΓΑ) ή τον ΑΜΚΑ από έγγραφα στοιχεία που θα προσκομίσει η ενδιαφερόμενη.

Επισημαίνεται ότι ο Α.Μ. ΕΦΚΑ (ΟΓΑ) ασφαλισμένου είναι 12ψήφιος, ενώ ο Α.Μ. ΕΦΚΑ (ΟΓΑ) συνταξιούχου είναι 10ψήφιος (χωρίς «Σ» στο τέλος). Ο ΑΜΚΑ αποτελείται από 11 ψηφία.

Από την διαδικασία της αναζήτησης μπορεί να προκύψουν τα εξής ενδεχόμενα:

B.3. Είναι πιθανό η τρίτεκνη ή η πολύτεκνη μητέρα να μην έχει εξοφλήσει τις ασφαλιστικές της εισφορές ή να μην έχει ενταχθεί σε καθεστώς ρύθμισης οφειλών ή να έχει εκπέσει της ρύθμισης και το σύστημα να μην την εμφανίζει ως δικαιούχο ή είναι πιθανό η τρίτεκνη ή η πολύτεκνη μητέρα να έχει πληρώσει καθυστερημένα τις ασφαλιστικές εισφορές της στον ΕΦΚΑ (ΟΓΑ) ή να έχει υπαχθεί πρόσφατα σε καθεστώς ρύθμισης καταβολής των οφειλών και το σύστημα να την εμφανίζει ως σύστημα να την εμφανίζει ως μη δικαιούχο.

| х.                                                                                        | <ul> <li>Επιστροφή στον Ερμή</li> </ul>            |
|-------------------------------------------------------------------------------------------|----------------------------------------------------|
| Πρόγραμμα Παροχής Χρηματικ                                                                | κών Βοηθημάτων σε Τρίτεκνες και Πολύτεκνες Μητέρες |
| Δεν βρέθηκε Ενεργός Ασφαλισμένος/Συνταζιούχος με τον Α.Μ. Ε<br>Α.Μ. ΕΦΚΑ (ΟΓΑ)<br>Μητέρας | ΦΚΑ (ΟΓΑ):<br>ή ΑΜΚΑ Μητέρας<br>Αναζήτηση          |

Στην περίπτωση αυτή η υποβολή της αίτησης δεν είναι δυνατή.

# Β.4. Επιτυχής Αναζήτηση

Στην παρακάτω εικόνα εμφανίζεται το αποτέλεσμα μιας επιτυχούς αναζήτησης, όπου βρέθηκαν τα στοιχεία της συνταξιούχου ή ασφαλιστικά ενήμερης δικαιούχου. Η σελίδα αυτή είναι η κεντρική σελίδα της εφαρμογής στην οποία εμφανίζονται όλες οι πληροφορίες που θα προσθέσετε στα επόμενα βήματα. Όπως φαίνεται παρακάτω, έχετε τις ακόλουθες επιλογές:

Προσθήκη συζύγου (αν υπάρχει): πρέπει να πατήσετε το κουμπί

 Προσθήκη συζύγου (αν υπάρχει): πρέπει να πατήσετε το κουμπί «Καταγραφή Στοιχείων Συζύγου»

| А.М. ЕФКА (ОГА)         | -                                                                                                    |
|-------------------------|----------------------------------------------------------------------------------------------------|
| АМКА                    |                                                                                                    |
| АФМ                     |                                                                                                    |
| Επώνυμο                 | -                                                                                                    |
| Όνομα                   |                                                                                                    |
| Πατρώνυμο               |                                                                                                    |
| Μητρώνυμο               |                                                                                                    |
| Κατηγορία               | Ασφαλισμένη                                                                                                    |
| Ασφαλ. Ενήμερη          | NAI                                                                                                    |
| ιρχει σύζυγος, παρακαλα | <b>ΣΤΟΙΧΕΙΑ ΣΥΖΥΓΟΥ</b><br>ύμε συμπληρώστε στα στοιχεία του πατώντας στο παρακάτ<br><b>Καταγραφή Στοιχείων Συζύγου</b> |
|                         | dh                                                                                                    |

• Προσθήκη τέκνων: πρέπει να πατήσετε το κουμπί «Προσθήκη Νέου Τέκνου»

Κεντρική Σελίδα

#### **B.5.** Για τα έμμεσα ασφαλισμένα παιδιά:

Όλοι τα τέκνα, κατά την υποβολή της αίτησης, θα πρέπει να έχουν ενεργή ασφαλιστική ικανότητα με δικαίωμα περίθαλψης απορρέον από δικαιούχο του ΛΑΕ/ΟΠΕΚΑ.

Η ασφαλιστική ικανότητα του έμμεσου μέλους ελέγχεται αυτόματα από την εφαρμογή κάθε φορά που εκτελείται η αναζήτηση ενός έμμεσου μέλους μέσω της εισαγωγής του ΑΜΚΑ.

Σε περίπτωση που από την εφαρμογή προκύπτει ότι **έμμεσα ασφαλισμένα παιδιά δεν έχουν ενεργή ασφαλιστική ικανότητα,** τότε ο υπάλληλος του ΚΕΠ **δεν θα μπορεί να προχωρήσει στην υποβολή της αίτησης συμμετοχής.** 

#### **Β.6. Προσθήκη Παιδιών**

Η προσθήκη των παιδιών στην αίτηση γίνεται καταχωρώντας ένα παιδί κάθε φορά. Για την προσθήκη παιδιών πατάμε το κουμπί «Προσθήκη Νέου Τέκνου» και οδηγούμαστε στην σελίδα με τα στοιχεία του παιδιού.

Όπως και με τον σύζυγο, αρκεί να εκτελέσετε αναζήτηση μέσω ΑΜΚΑ. Τα στοιχεία θα αντληθούν από το σύστημα και θα εμφανιστούν στον πίνακα.

| Fatimura                        |                                                         |  |  |  |  |  |  |  |
|---------------------------------|---------------------------------------------------------|--|--|--|--|--|--|--|
| Επονόμο                         | 1                                                       |  |  |  |  |  |  |  |
| Όνομα                           |                                                         |  |  |  |  |  |  |  |
| Πατρώνυμο                       |                                                         |  |  |  |  |  |  |  |
| Μητρώνυμο                       | 24.0000                                                 |  |  |  |  |  |  |  |
| AMKA                            |                                                         |  |  |  |  |  |  |  |
| Ασφαλισμένο στον ΕΦΚΑ<br>(ΟΓΑ)  | NAI                                                     |  |  |  |  |  |  |  |
| Ενεργή Ασφαλιστική<br>Ικανότητα | NAI                                                     |  |  |  |  |  |  |  |
| А.М. ЕФКА (ОГА)                 |                                                         |  |  |  |  |  |  |  |
| Ιδιότητα                        | ΕΜΜΈΣΟ ΜΈΛΟΣ                                            |  |  |  |  |  |  |  |
|                                 | Τσεκάρετε το κουτάκι αν το τέκνο είναι άγαμο Αποθήκευση |  |  |  |  |  |  |  |

Ενήμερο Τέκνο

Σε αυτό τον πίνακα φαίνονται, μεταξύ άλλων, οι εξής πληροφορίες:

πρέπει να καταχωρηθεί ο αριθμός μητρώου του ΟΑΕΔ.

Αν το τέκνο είναι δικαιούχος περίθαλψης ΕΦΚΑ (ΟΓΑ) με ενεργή ασφαλιστική ικανότητα.
 Η ιδιότητα με την οποία είναι ασφαλισμένο στον ΕΦΚΑ (ΟΓΑ). Στην περίπτωση που το τέκνο είναι μεταξύ 18 και 24 ετών, θα πρέπει να επιλεγεί η ιδιότητά του (φοιτητής, ανάπηρο τέκνο, άνεργο τέκνο ή υπηρετεί την στρατιωτική του θητεία) από την αντίστοιχη λίστα που θα εμφανιστεί. Αν το τέκνο είναι φοιτητής θα πρέπει να καταχωρηθεί ο αριθμός ακαδημαϊκής ταυτότητας (αν αυτό δεν υπάρχει, π.χ. για ΙΕΚ, επειδή δεν εκδίδεται τέτοια ταυτότητα τότε το πεδίο παραμένει κενό). Αν το τέκνο είναι άνεργο θα

Προσοχή: Τα τέκνα πρέπει να είναι άγαμα. Διαβάστε προσεκτικά το πιστοποιητικό οικογενειακής κατάστασης.

Πατώντας το κουμπί «Αποθήκευση» οδηγούμαστε πάλι στην κεντρική σελίδα της εφαρμογής, όπου φαίνεται ότι το τέκνο έχει προστεθεί στον σχετικό πίνακα. Αν τυχόν καταχωρήθηκε λάθος τέκνο, τότε μπορείτε να το διαγράψετε πατώντας στην τελευταία στήλη του πίνακα πάνω στον σύνδεσμο (link) «Διαγραφή από την Λίστα». Το ίδιο θα πρέπει να κάνετε και αν καταγράφηκε λάθος πληροφορία για ένα τέκνο, π.χ. καταγράφηκε λάθος Αριθμός Ακαδημαϊκής Ταυτότητας (για Φοιτητές).

|      | Av un   | άρχει σύζυγος, π                | αρακαλούμε συμ<br><b>Κατι</b>        | ΣΤΟΙΧΕΙΑ ΣΥΖ<br>υπληρώστε στα<br>ιγραφή Στοιχεία      | <b>ΥΓΟΥ</b><br>στοιχεία του<br><mark>ον Συζύγου</mark> | πατώντας στο παρ              | ιακάτω κουμπί:                    |                        |
|------|---------|---------------------------------|--------------------------------------|-------------------------------------------------------|--------------------------------------------------------|-------------------------------|-----------------------------------|------------------------|
|      |         |                                 | 17                                   | ΣΤΟΙΧΕΙΑ ΤΕΙ                                          | KNΩN                                                   |                               |                                   |                        |
| АМКА | Επώνυμο | опаракато пис<br>О <b>го</b> ра | κα εμφανιζοντα<br>Πατρώνυμο          | ολά τα τεκνά η<br>Μητρώνυμο                           | ου εχουν κα<br>Έτος<br>Γέννησης                        | ταγραφεί από εσας<br>Ιδιότητα | μεχρι τωρα:<br>Α.Μ. ΕΦΚΑ<br>(ΟΓΑ) |                        |
|      |         |                                 | 1 2                                  |                                                       |                                                        | ΕΜΜΕΣΟ<br>ΜΈΛΟΣ               |                                   | Διαγραφή από την Λίστα |
|      | Σύνολ   | Πατήστε<br>ο <b>τέκνων που</b>  | το παρακάτω κι<br>ι<br>εμπίπτουν στα | ουμπί για να προ<br>Προσθήκη Νέου<br>1 κριτήρια: 1 (J | οσθέσετε ένα<br>Τέκνου<br>Δεν μπορεί                   | ι τέκνο στον πίνακα<br>       | ι:<br>κόμα δήλωση)                |                        |

Αν το τέκνο δεν είναι ασφαλισμένο στον ΕΦΚΑ (ΟΓΑ) ή δεν έχει ενεργή ασφαλιστική ικανότητα, τότε δεν είναι δυνατή η προσθήκη του στην αίτηση.

|                                                               | ΣΤΟΙΧΕΙΑ ΤΕΚΝΟΥ                                                                                                    |
|---------------------------------------------------------------|----------------------------------------------------------------------------------------------------|
| Παρακαλούμε πληκτρολογήστ<br>Τα στοιχεία<br>Προσο<br>ΑΜΚΑ     | τε τον ΑΜΚΑ του τέκνου και πατήστε το παρακάτω κουμπί.<br>rou τέκνου θα συμπληρωθούν αυτόματα.<br>χή: Το τέκνο πρέπει να είναι Άγαμο<br>Τέκνου: |
| Επώνυμο                                                       |                                                                                                    |
| Όνομα                                                         |                                                                                                    |
| Πατρώνυμο                                                     |                                                                                                    |
| Μητρώνυμο                                                     |                                                                                                    |
| АМКА                                                          |                                                                                                    |
| Ασφαλισμένο στον ΟΓΑ                                          | OXI                                                                                                    |
| Ενεργή Ασφαλιστική<br>Ικανότητα                               | -                                                                                                    |
| АМ ЕФКА(ОГА)                                                  | -                                                                                                    |
| Ιδιότητα                                                      | -                                                                                                    |
|                                                               | ρετε το κουτάκι αν το τέκνο είναι άγαμο                                                                                                    |
| Πρόβλημα: Το Τἐκνο δεν εἰναι <u>Έμμεσα</u> Ασφαλισμένο στον ( | ΟΓΑ, ούτε λαμβάνει Ορφανική Σύνταξη, Σύνταξη Αναπηρίας ή Παραπληγικό Επίδομα.                                                                   |
| _                                                             |                                                                                                    |
|                                                               | Ακύρωση                                                                                                    |
|                                                               | ·                                                                                                    |
| •                                                             | III                                                                                                    |

Τέκνο μη Ασφαλισμένο στον ΕΦΚΑ (ΟΓΑ)

Αν το όνομα της μητέρας του τέκνου δεν ταιριάζει με το όνομα της δικαιούχου τρίτεκνης ή πολύτεκνης μητέρας, τότε και πάλι δεν είναι δυνατή η προσθήκη του στην αίτηση.

| Παρακαλούμε πληκτρολογής<br>Τα στοιχεία<br>Προσ<br>ΑΜΚΑ | ΣΤΟΙΧΕΙΑ ΤΕΚΝΟΥ<br>πε τον ΑΜΚΑ του τέκνου και πατήστε το παρακάτω κουμπί.<br>του τέκνου θα συμπληρωθούν αυτόματα.<br>χχή: Το τέκνο πρέπει να είναι Άγαμο<br>Τέκνου:<br>Αναζήτηση μέσω ΑΜΚΑ |
|---------------------------------------------------------|----------------------------------------------------------------------------------------------------|
| Επώνυμο                                                 |                                                                                                    |
| Όνομα                                                   |                                                                                                    |
| Πατρώνυμο                                               |                                                                                                    |
| Μητρώνυμο                                               |                                                                                                    |
| АМКА                                                    |                                                                                                    |
| Ασφαλισμένο στον ΟΓΑ                                    | NAI                                                                                                    |
| Ενεργή Ασφαλιστική<br>Ικανότητα                         | NAI                                                                                                    |
| АМ ЕФКА(ОГА)                                            |                                                                                                    |
| Ιδιότητα                                                | ΕΜΜΕΣΟ ΜΕΛΟΣ-ΑΝΗΛΙΚΟ ΤΕΚΝΟ                                                                                                    |
| Πρόβλημα: Το μητρώνυμο του τ                            | ίρετε το κουτάκι αν το τέκνο είναι άγαμο<br>έκνου δεν φαίνεται να ταιριάζει με το όνομα της Δικαιούχου.                                                                                    |
|                                                         | Ακύρωση                                                                                                    |
|                                                         |                                                                                                    |
|                                                         | 4 III                                                                                                    |

Το όνομα της μητέρας του τέκνου δεν ταιριάζει με το όνομα της δικαιούχου.

# **Β. 7.** Προσθήκη Συζύγου

Αν υπάρχει σύζυγος, τότε θα πρέπει να δηλωθούν τα στοιχεία του, <u>ανεξάρτητα από</u> <u>το αν είναι ασφαλισμένος/συνταξιούχος στον ΕΦΚΑ (ΟΓΑ)</u>. Πατώντας το κουμπί «Καταγραφή Στοιχείων Συζύγου» οδηγείστε σε μια νέα σελίδα, όπου πρέπει απλά να εισάγετε τον ΑΜΚΑ του συζύγου.

Πατώντας το κουμπί, εκτελείται αναζήτηση και ο πίνακας της σελίδας αυτής συμπληρώνεται αυτόματα με τα στοιχεία του συζύγου. Ανάλογα με το αν ο σύζυγος είναι ασφαλισμένος/συνταξιούχος του ΕΦΚΑ (ΟΓΑ) ή όχι εμφανίζεται διαφορετική πληροφορία, όπως φαίνεται στις δύο παρακάτω εικόνες.

| Παρακαλούμε πληκτρολογήστ<br>Τα στοιχεία τ<br>ΑΜΚΑ 3 | ΣΤΟΙΧΕΙΑ ΣΥΖΥΓΟΥ<br>ε τον ΑΜΚΑ του συζύγου και πατήστε το παρακάτω κουμπί.<br>ου συζύγου θα συμπληρωθούν αυτόματα.<br>Συζύγου:<br>Αναζήτηση μέσω ΑΜΚΑ |
|------------------------------------------------------|----------------------------------------------------------------------------------------------------|
| Επώνυμο                                              |                                                                                                    |
| Όνομα                                                |                                                                                                    |
| Πατρώνυμο                                            |                                                                                                    |
| Μητρώνυμο                                            |                                                                                                    |
| АМКА                                                 |                                                                                                    |
| АФМ                                                  |                                                                                                    |
|                                                      |                                                                                                    |
| Ασφαλισμένος στον ΟΓΑ                                | Ασφαλισμένος                                                                                                    |
| Ενήμερος                                             | Ενήμερος                                                                                                    |
| ΑΜ ΕΦΚΑ(ΟΓΑ)                                         |                                                                                                    |
|                                                      | Αποθήκευση                                                                                                    |
|                                                      | Ακύρωση                                                                                                    |
| •                                                    | III                                                                                                    |

Ασφαλισμένος/συνταξιούχος ΕΦΚΑ (ΟΓΑ)

|                                       | ΣΤΟΙΧΕΙΑ ΣΥΖΥΓΟΥ                                                                                      |
|---------------------------------------|----------------------------------------------------------------------------------------------------|
| Παρακαλούμε πληκτρολογή<br>Τα στοιχεί | ιστε τον ΑΜΚΑ του συζύγου και πατήστε το παρακάτω κουμπί.<br>ία του συζύγου θα συμπληρωθούν αυτόματα. |
| АМК                                   | (Α Συζύγου:                                                                                           |
|                                       | Αναζήτηση μέσω ΑΜΚΑ                                                                                   |
| Επώνυμο                               |                                                                                                    |
| Όνομα                                 |                                                                                                    |
| Πατρώνυμο                             |                                                                                                    |
| Μητρώνυμο                             |                                                                                                    |
| АМКА                                  |                                                                                                    |
| АФМ                                   | Συμπληρώστε τον ΑΦΜ του Συζύγου                                                                       |
|                                       |                                                                                                    |
| Ασφαλισμένος στον ΟΓΑ                 | Οχι                                                                                                   |
| Ενήμερος                              | -                                                                                                    |
| ΑΜ ΕΦΚΑ(ΟΓΑ)                          | -                                                                                                    |
|                                       | Αποθήκευση                                                                                            |
| ſ                                     |                                                                                                    |
|                                       | Акириоп                                                                                               |
|                                       |                                                                                                    |

Μη Ασφαλισμένος/συνταξιούχος ΕΦΚΑ (ΟΓΑ)

Τέλος, πατώντας «Αποθήκευση» επιστρέφουμε στην κεντρική σελίδα όπου τα στοιχεία του συζύγου εμφανίζονται στον αντίστοιχο πίνακα.

Αν τυχόν καταχωρήθηκε λάθος όνομα συζύγου, τότε πατώντας το κουμπί «Διαγραφή Συζύγου», μπορείτε να το διαγράψετε και να προχωρήσετε στην ορθή προσθήκη.

|                                     | ΣΤΟΙΧΕΙΑ ΜΗΤΕΡΑΣ |
|-------------------------------------|------------------|
| АМ ЕФКА(ОГА)                        |                  |
| АМКА                                |                  |
| АФМ                                 |                  |
| Επώνυμο                             |                  |
| Όνομα                               |                  |
| Πατρώνυμο                           |                  |
| Μητρώνυμο                           |                  |
| Κατηγορία                           |                  |
| Ασφαλ. Ενήμερη                      |                  |
| Ασφαλ. Ικανή                        |                  |
|                                     |                  |
|                                     | ΣΤΟΙΧΕΙΑ ΣΥΖΥΓΟΥ |
| АМКА                                |                  |
| АФМ                                 |                  |
| Επώνυμο                             |                  |
| Όνομα                               |                  |
| Πατρώνυμο                           |                  |
| Μητρώνυμο                           |                  |
| АМ ЕФКА(ОГА)                        |                  |
| <br>Σε περίπτωση λάθους στην καταχώ |                  |
|                                     |                  |
| •                                   |                  |

Κεντρική σελίδα

#### **Β. 8. Οριστική Υποβολή Αίτησης**

Σας επισημαίνουμε ότι κάθε δικαιούχος έχει δικαίωμα υποβολής **μίας μόνο** αίτησης. Το σύστημα εξασφαλίζει τη μοναδικότητα της αίτησης συμμετοχής ανά δικαιούχο.

Όταν προστεθούν τρία (3) τέκνα για τις τρίτεκνες ή τουλάχιστον τέσσερα (4) τέκνα για τις πολύτεκνες μητέρες, που πληρούν τα κριτήρια ένταξης στην αίτηση, τότε εμφανίζεται στο κάτω μέρος της κεντρικής σελίδας το κουμπί υποβολής της αίτησης. Επισημαίνουμε ότι η αίτηση υποβάλλεται μετά την καταχώρηση όλων των τέκνων που πληρούν τις προϋποθέσεις.

Πριν την οριστική υποβολή της αίτησης, θα πρέπει να συμπληρώσετε το σταθερό και το κινητό τηλέφωνο της δικαιούχου (τουλάχιστον ένα από τα δύο, κατά προτίμηση και τα δύο), καθώς και τον αριθμό IBAN του τραπεζικού λογαριασμού για την κατάθεση των χρημάτων.

**Προσοχή:** Παρακαλούμε πριν την υποβολή της αίτησης να βεβαιωθείτε ότι όλα τα στοιχεία που καταχωρίσατε είναι σωστά. Η αίτηση θα ελεγχθεί και από τη Δ/νση Αγροτικής Εστίας και σε περίπτωση λαθών θα ακυρωθεί.

| Πρόγρ                                                                                       | αμμα Παροχή                                                                                                    | ς Хρηματι × +            |                            |                                           |                                               |                                 |                                                                         |       |        |        |          |             |       |          | × |
|---------------------------------------------------------------------------------------------|----------------------------------------------------------------------------------------------------|--------------------------|----------------------------|-------------------------------------------|-----------------------------------------------|---------------------------------|-------------------------------------------------------------------------|-------|--------|--------|----------|-------------|-------|----------|---|
| ( 🗲 ) 🕲                                                                                     | 192.168.203.226                                                                                                    | /Arvyla/apps/index.php/p | olyteknoi/main_page        | 2                                         |                                               | ⊽ C'   V                        | ₩ 🕶 Wikipedia (en)                                                      | P     | ۵.     | • 1    | ☆ 1      | ê 🦸         | •     | <b>a</b> | = |
| Π Τηλέφ                                                                                     | ωνα Ο.Γ.Α. <i>ἰ</i>                                                                                                    | in.gr 🔽 Ημερολόγιο Go    | ogle 🗍 ::OTENET \          | Neb Hostin 🧕                              | PORTAL E.A.II                                 | 🍠 Twitter                       | r 📋 Comenius Apartments                                                 | 5 🔒 E | φαρμογ | ές ΟΓΑ |          |             |       |          |   |
|                                                                                             | АМКА                                                                                                    | Επώνυμο                  | Όνομα                      | Πατρώνυμο                                 | Μητρώνυμο                                     | Έτος<br>Γέννησης                | Ιδιότητα                                                                | AM F  | EΦKA(  | ОГА)   |          |             |       |          | ^ |
|                                                                                             | (                                                                                                    |                          |                            |                                           |                                               |                                 | ΕΜΜΕΣΟ ΜΕΛΟΣ -<br>ΑΝΗΛΙΚΟ ΤΕΚΝΟ                                         |       |        |        | Διαγραφι | j από την Λ | λίστα |          |   |
|                                                                                             | 0                                                                                                    |                          |                            |                                           |                                               |                                 | ΕΜΜΈΣΟ ΜΈΛΟΣ -<br>ΦΟΙΤΗΤΗΣ/ΦΟΙΤΗΤΡΙΑ                                    |       |        |        | Διαγραφί | j από την Λ | λίστα |          |   |
|                                                                                             |                                                                                                    |                          |                            |                                           |                                               |                                 | ΕΜΜΕΣΟ ΜΕΛΟΣ -<br>ΑΝΗΛΙΚΟ ΤΕΚΝΟ                                         |       |        |        | Διαγραφί | j από την Λ | λίστα |          |   |
|                                                                                             |                                                                                                    |                          |                            | 1                                         | T                                             | 1                               | ΕΜΜΕΣΟ ΜΕΛΟΣ -<br>ΑΝΗΛΙΚΟ ΤΕΚΝΟ                                         |       |        |        | Διαγραφι | j από την Λ | λίστα |          |   |
| Πατήστε το παρακάτω κουμπί για να προσθέσετε ένα τάκνο στον πίνακα:<br>Προσθήκη Νέου Τέκνου |                                                                                                    |                          |                            |                                           |                                               |                                 |                                                                         |       |        |        |          |             |       |          |   |
|                                                                                             | Σύνολο τέκνων που εμπίπτουν στα κριτήρια: 4                                                                                                    |                          |                            |                                           |                                               |                                 |                                                                         |       |        |        |          |             |       |          |   |
|                                                                                             | Εάν από τον έλεγχο των δικαιολογητικών της αίτησης μίας πολύτεκνης μητέρας, δεν φέρονται τουλάχιστον τέσσερα (4) τέκνα να πληρούν τις προϋποθέσεις του<br>προγράμματος, η αίτηση αυτή δεν θα απορρίπτεται, αλλά θα εξετάζεται ως αίτηση τρίτεκνης μητέρας. Στην περίπτωση που δεν πληροί τις προϋποθέσεις ούτε ως<br>τρίτεκνη μητέρα θα απορρίπτεται οριστικά |                          |                            |                                           |                                               |                                 |                                                                         |       |        |        |          |             |       |          |   |
|                                                                                             |                                                                                                    |                          |                            |                                           | <b>УПОВОАН Д</b>                              | ΗΛΩΣΗΣ                          |                                                                         |       |        |        |          |             |       |          |   |
|                                                                                             |                                                                                                    |                          | Παρακαλού<br>καταχωρήστε τ | με καταχωρήστε παρ<br>ον ΙΒΑΝ του Λοναρια | ακάτω τουλάχιστον έν<br>σμού για την κατάθεσι | α τηλέφωνο επ<br>η του χρηματικ | ιικοινωνίας της Δικαιούχου. Επίσης<br>ού βραβείου (σε περίπτωση κλήρωσι | nc    |        |        |          |             |       |          |   |
|                                                                                             |                                                                                                    |                          |                            | Σταθει                                    | της Δικαιού<br>το Τολέσκανο:                  | ύχου).                          |                                                                         |       |        |        |          |             |       |          |   |
|                                                                                             |                                                                                                    |                          |                            | Kivn                                      | τό Τηλέφωνο:                                  |                                 |                                                                         |       |        |        |          |             |       |          |   |
| Αίτησ                                                                                       | η πολύ                                                                                                    | τεκνης μητέ              | ρας με 4                   | και άνω                                   | υ τέκνα                                       |                                 |                                                                         |       |        |        |          |             |       |          |   |

| Πατήστε το παρακάτω κουμπί για να προσθέσετε ένα τέκνο στον πίνακα:<br>Προσθέκη Νέου Τέκνου<br>Σύνολο τέκνων που εμπίπτουν στα κριτήρια: 3                                                                                                    |  |
|----------------------------------------------------------------------------------------------------|--|
| ΥΠΟΒΟΛΗ ΑΙΑΩ2ΗΣ<br>Παρακαλούμε καταχωρήστε παρακάτω τουλάχιστον ένα τηλέφωνο επικοινωνίας της Δικαιούχου. Επίσης<br>καταχωρήστε τον ΙΒΑΝ του Λογαριασμού για την κατάθεση του χρηματικού βραβίσου (σε περίπτωση κλήρωσης<br>της Δικαιούχου).<br>Σταθερό Τηλέφωνο:<br>ΙΕΑΝ:<br>ΙΕΑΝ:<br>Αφού βεβαιωθείτε ότι όλες οι πληροφορίες που έχετε καταχωρήσει είναι<br>σωστές, πατήστε το παρακάτω κουμπί για να υποβάλετε την αίτηση. |  |
| Προσοχή: Οι Αιτήσεις θα ελεγχθούν και από την Διεύθυνση Αγροτικής Εστίας του ΟΠΕΚΑ.<br>Όσες αιτήσεις βρεθούν να έχουν λάθη θα ακυρώνονται χωρίς δικαίωμα διόρθωσης ή ένστασης.<br>ορετική Υποβολή Αλησης                                                                                                    |  |

Αίτηση τρίτεκνης μητέρας

Με την επιτυχή υποβολή της αίτησης εμφανίζεται η παρακάτω σελίδα, από όπου μπορείτε να εκτυπώσετε αντίγραφο της αίτησης για την δικαιούχο.

Η αίτηση αποθηκεύτηκε με επιτυχία Για να εκτυπώσετε αντίγραφο της αίτησης πατήστε το παρακάτω κουμπί: Εκτύπωση Αίτησης

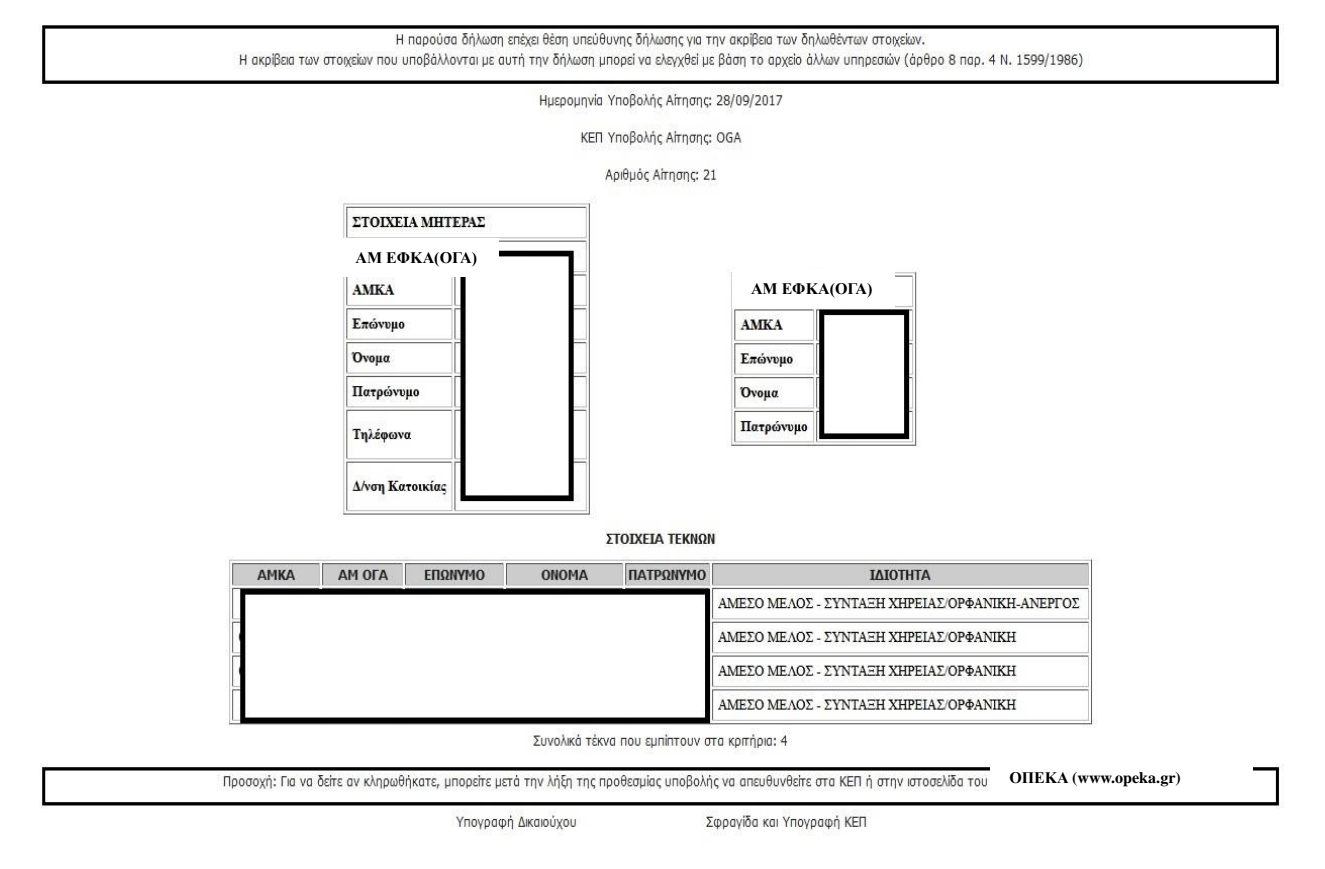

#### ΑΠΌΔΕΙΞΗ ΑΙΤΗΣΗΣ ΤΡΙΤΕΚΝΩΝ ΚΑΙ ΠΟΛΥΤΕΚΝΩΝ ΜΗΤΕΡΩΝ

#### ΠΡΟΣΟΧΗ

Η ακρίβεια των στοιχείων που υποβάλλονται με αυτή τη δήλωση μπορεί να ελεγχθεί με βάση το αρχείο άλλων υπηρεσιών (άρθρο 8 παρ 4 Ν. 1599/86).

Η αίτηση συμμετοχής στο πρόγραμμα επέχει θέση υπεύθυνης δήλωσης για την ακρίβεια των δηλωθέντων στοιχείων.

Σε περίπτωση που έχει γίνει λάθος στην αίτηση, μπορείτε να τη διαγράψετε και να υποβάλετε νέα αίτηση, μέχρι τη λήξη της προθεσμίας υποβολής των αιτήσεων.

Για αυτό τον σκοπό, αρκεί να εκτελέσετε αναζήτηση στην αρχική σελίδα με τον Α.Μ. ΕΦΚΑ (ΟΓΑ) της δικαιούχου. Αν έχει ήδη υποβληθεί δήλωση θα εμφανιστεί η ακόλουθη σελίδα:

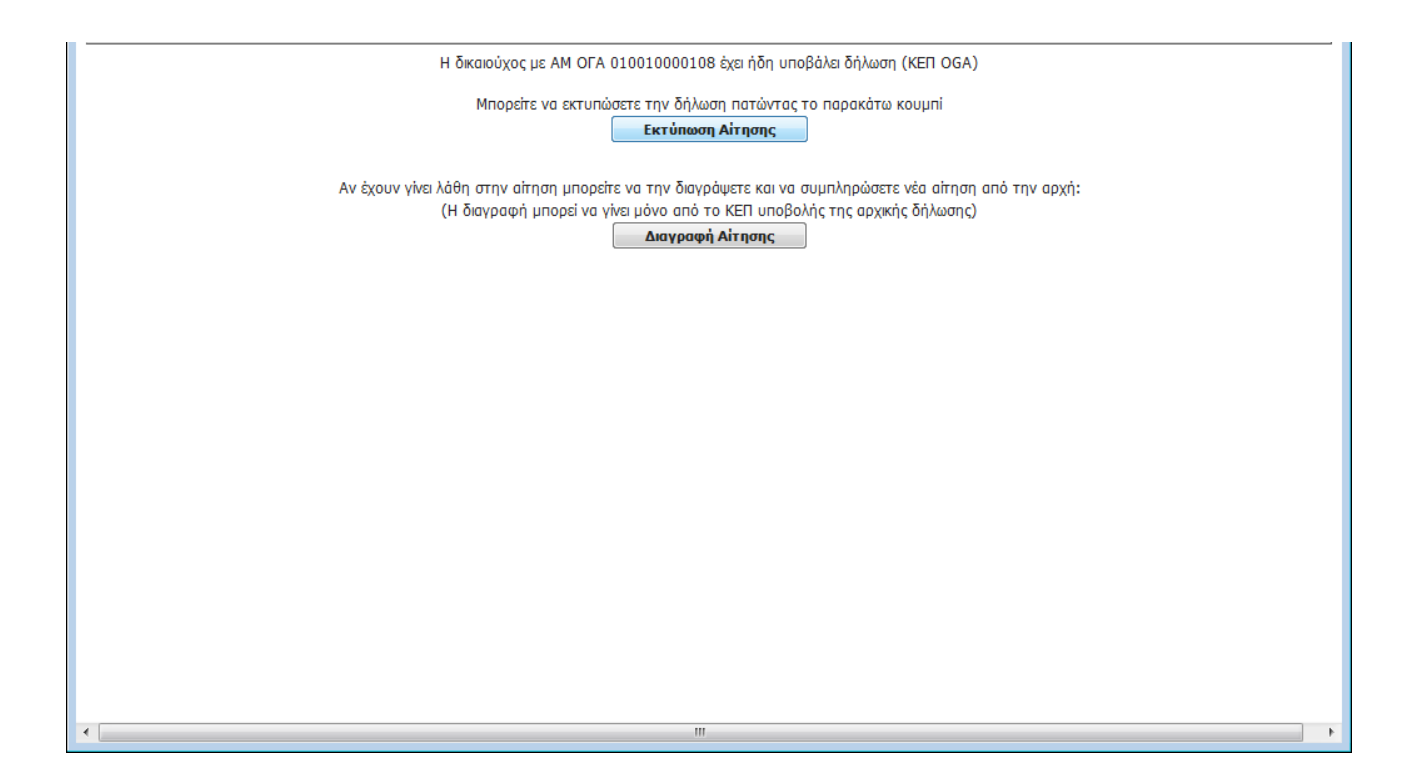

## Λύσεις σε προβλήματα που μπορεί να προκύψουν:

Η εφαρμογή υποβολής των αιτήσεων συμμετοχής βασίζεται στα δεδομένα που προκύπτουν από: α) τα στοιχεία της ασφαλιστικής ικανότητας του ΕΦΚΑ (ΟΓΑ) και β) τα στοιχεία του ΑΜΚΑ της ΗΔΙΚΑ, όσον αφορά το φύλο και την ηλικία κάθε ατόμου.

- Υπάρχει περίπτωση κάποιο από τέκνο/α να είναι μεν κάτοχος βιβλιαρίου υγείας ΕΦΚΑ (ΟΓΑ), αλλά να μην μπορεί να προστεθεί στην ηλεκτρονική εφαρμογή λόγω μη ενεργής ασφαλιστικής ικανότητας. Στην περίπτωση αυτή, δεν είναι δυνατή η εισαγωγή του στην αίτηση.
- 2. Αν κάποιο τέκνο φαίνεται ότι δεν έχει σωστή ηλικία ή αν η δικαιούχος ή ο σύζυγος φαίνεται να έχουν λάθος φύλο, τότε θα πρέπει να γίνει πρώτα διόρθωση στα στοιχεία του ΑΜΚΑ μέσω του ΚΕΠ. Τα νέα στοιχεία θα εμφανιστούν άμεσα μετά από νέα αναζήτηση.
- 3. Υπάρχει η πιθανότητα το όνομα μητρός του τέκνου να φαίνεται ότι δεν ταιριάζει με το όνομα της δικαιούχου. Αυτό το πρόβλημα λογικά θα αποδίδεται σε λάθος στην κωδικοποίηση του ονόματος της δικαιούχου. Για την διόρθωση του προβλήματος παρακαλείστε να επικοινωνήσετε με την Αγροτική Εστία.

# Μετά την διόρθωση των παραπάνω προβλημάτων, θα είναι δυνατή η σύνταξη και η υποβολή της αίτησης.

# Αναζήτηση Δικαιούχων - Κληρωθέντων:

Μετά τη λήξη της προθεσμίας υποβολής των αιτήσεων συμμετοχής θα ξεκινήσει ο έλεγχος αιτήσεων και των δικαιολογητικών.

Επισημαίνεται ότι, εάν από τον έλεγχο των δικαιολογητικών της αίτησης μιας πολύτεκνης μητέρας, δεν φέρονται τουλάχιστον τέσσερα (4) τέκνα να πληρούν τις προϋποθέσεις του προγράμματος, η αίτηση αυτή δεν θα απορρίπτεται, αλλά θα εξετάζεται ως αίτηση τρίτεκνης μητέρας. Στην περίπτωση που δεν πληροί τις προϋποθέσεις ούτε ως τρίτεκνη μητέρα, θα απορρίπτεται οριστικά.

Μετά το πέρας του ελέγχου των δικαιολογητικών θα δημιουργηθεί από τη Δ/νση Πληροφορικής του ΟΠΕΚΑ οριστικό ηλεκτρονικό αρχείο με τις υποβληθείσες αιτήσεις για κάθε κατηγορίας δικαιούχων (τρίτεκνων -πολύτεκνων).

Σε περίπτωση που οι αιτήσεις συμμετοχής που περιλαμβάνονται στο οριστικό ηλεκτρονικό αρχείο κάθε κατηγορίας δικαιούχων (τρίτεκνων - πολύτεκνων) ξεπεράσουν τον προσδιοριζόμενο στην υπουργική απόφαση αριθμό δικαιούχων, θα ακολουθήσει ηλεκτρονική κλήρωση, η διαδικασία της οποίας θα καθοριστεί με απόφαση του Δ.Σ. του ΟΠΕΚΑ.

Από την κλήρωση που θα πραγματοποιηθεί, θα προκύψει το αρχείο των τεσσάρων χιλιάδων (4.000) τρίτεκνων και των χιλίων (1.000) πολύτεκνων κληρωθέντων δικαιούχων. Οι τρίτεκνες - πολύτεκνες μητέρες που υπέβαλαν αίτηση συμμετοχής στο πρόγραμμα, θα μπορούν να ενημερωθούν για τα αποτελέσματα της κλήρωσης από την ηλεκτρονική διεύθυνση <u>www.opeka.gr/agrotiki-estia/ilektronikes-ypiresies/</u>, από τα ΚΕΠ όλης της χώρας και όχι απαραίτητα από το ΚΕΠ στο οποίο υπέβαλαν αίτηση. Τα αποτελέσματα της κλήρωσης θα εμφανίζονται μετά από ηλεκτρονική αναζήτηση με βάση τον Α.Μ. ΕΦΚΑ (ΟΓΑ) της δικαιούχου και τον αριθμό αίτησης.

Παρακαλούμε οι υπάλληλοι του ΚΕΠ όπως ενημερώνουν τις δικαιούχους μας για το αν έχουν κληρωθεί.

Συγκεκριμένα, η διαδικασία αναζήτησης κληρωθείσας δικαιούχου ακολουθεί τα εξής βήματα:

1) Αναζήτηση της δικαιούχου μέσω Α.Μ. ΕΦΚΑ (ΟΓΑ) και αριθμού αίτησης από την ηλεκτρονική διεύθυνση <u>www.opeka.gr/agrotiki-estia/ilektronikes-ypiresies/</u>

| <ul> <li>ΚΛΗΡΩΘΕΝΤΕΣ ΔΙΚΑΙΟΥΧΟΙ</li> </ul>                         | ΟΡΓΑΝΙΣΜΟΣ<br>ΠΡΟΝΟΙΑΚΩΝ<br>ΕΠΙΔΟΜΑΤΩΝ&<br>ΚΟΙΝΩΝΙΚΗΣ<br>ΑΛΛΗΛΕΓΓΥΗΣ |  |
|--------------------------------------------------------------------|----------------------------------------------------------------------|--|
| Κληρωθέντες δικαιούχοι προγραμμάτων Αγροτικής Εστίας               |                                                                      |  |
| Παρακαλούμε συμπληρώστε και τα δύο κριτήρια αναζήτησης.            |                                                                      |  |
| Επιλέξτε Έτος                                                      |                                                                      |  |
| Επιλέζτε Πρόγραμμα                                                 | Τουριστικά ν                                                         |  |
| Α/Α Αίτησης                                                        | *                                                                    |  |
| ΑΜ ΕΦΚΑ(ΟΓΑ)                                                       | *<br>Αναζήτηση                                                       |  |
|                                                                    |                                                                      |  |
| Επιλέζτε Έτος<br>Επιλέζτε Πρόγραμμα<br>Α/Α Αίτησης<br>ΑΜ ΕΦΚΑ(ΟΓΑ) | Τουριστικά       ~         *       *         Αναζήτηση       *       |  |

2) Θα πρέπει να πληκτρολογήσετε τον αριθμό αίτησης και τον Α.Μ. ΕΦΚΑ (ΟΓΑ) της δικαιούχου και να επιλέξετε το σωστό πρόγραμμα και έτος. Το αποτέλεσμα της αναζήτησης εμφανίζεται στην παρακάτω εικόνα.

| <ul> <li>ΚΑΗΡΩΘΕΝΤΕΣ ΔΙΚΑΙΟΥ</li> </ul>                                                                | ΟΡΓΑΝΙΣΜΟΣ<br>ΠΡΟΝΟΙΑΚΩΝ<br>ΕΠΙΔΟΜΑΤΩΝ &<br>ΚΟΙΝΩΝΙΚΗΣ<br>ΑΛΛΗΛΕΓΓΥΗΣ |  |
|----------------------------------------------------------------------------------------------------|-----------------------------------------------------------------------|--|
| Κληρωθέντες δικαιούχοι προγραμμάτων Αγροτικής Εστίας                                                   |                                                                       |  |
| Παρακαλούμε συμπληρώστ                                                                                 | τε και τα δύο κριτήρια αναζήτησης.                                    |  |
| Επιλέξτε Έτος [<br>Επιλέξτε Πρόγραμμα Βραβεία Πολύτεκνων Μητέρων ->                                    |                                                                       |  |
| Α/Α Αίτησης<br>ΑΜ ΕΦΚΑ(ΟΓΑ)<br>Αναζήτηση                                                               |                                                                       |  |
| Επώνυμο<br>Πατρώνυμο<br>ΑΜ ΕΦΚΑ(ΟΓΑ)                                                                   | Ονομα<br>Αριθμός Αίτησης                                              |  |
| ΔΙΚΑΙΟΥΧΟΣ ΤΟΥ ΠΡΟΓΡΑΜΜΑΤΟΣ ΠΑΡΟΧΗΣ ΧΡΗΜΑΤΙΚΩΝ<br>ΒΟΗΘΗΜΑΤΩΝ ΣΕ ΤΡΙΤΕΚΝΕΣ ΚΑΙ ΠΟΛΥΤΕΚΝΕΣ ΜΗΤΕΡΕΣ ΕΤΟΥΣ |                                                                       |  |
|                                                                                                    |                                                                       |  |